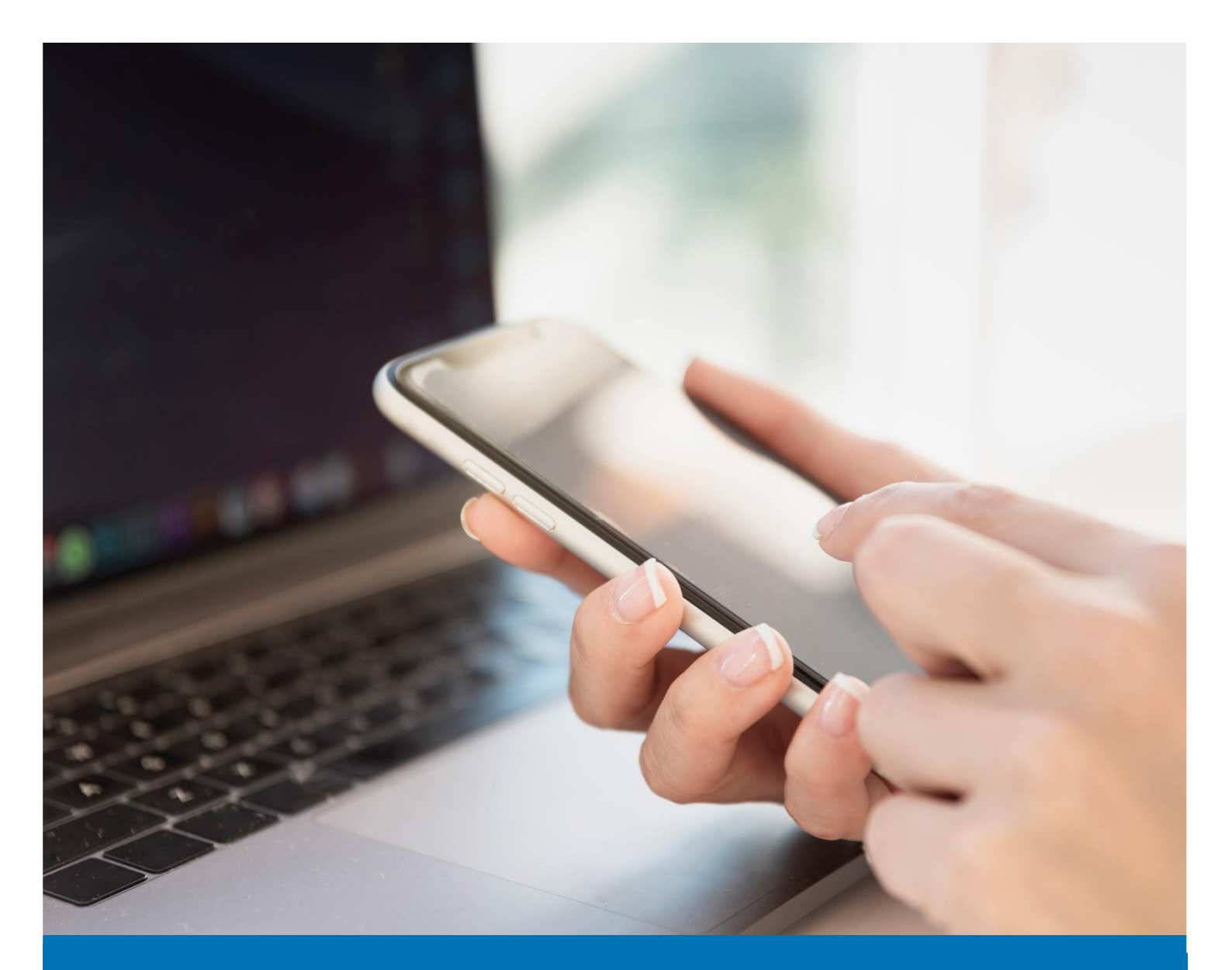

## ICT

## Enrolling for MFA for External Access (Authenticator App)

## User Guide

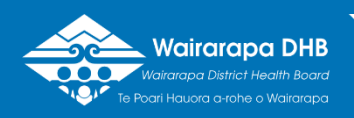

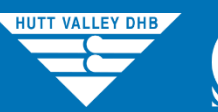

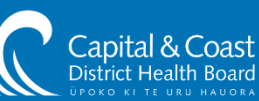

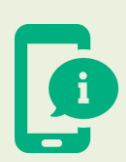

Please allow 15 minutes to complete this exercise. To make the process easier on yourself, please read the instructions in full prior to enrolling.

Please choose one of the first four options as your verification method.

If choosing a phone call or text message enter your preferred telephone number selecting your country location first.

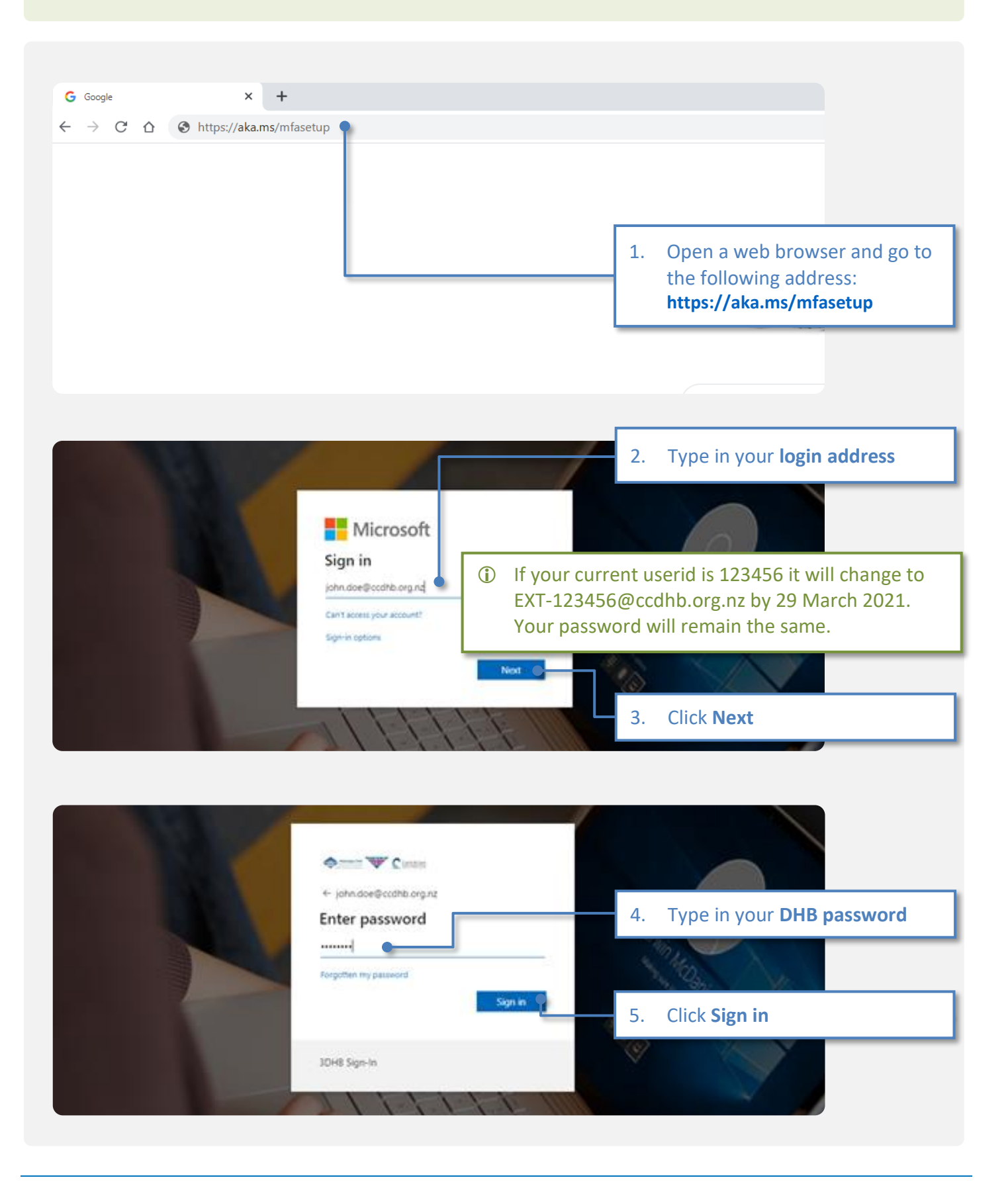

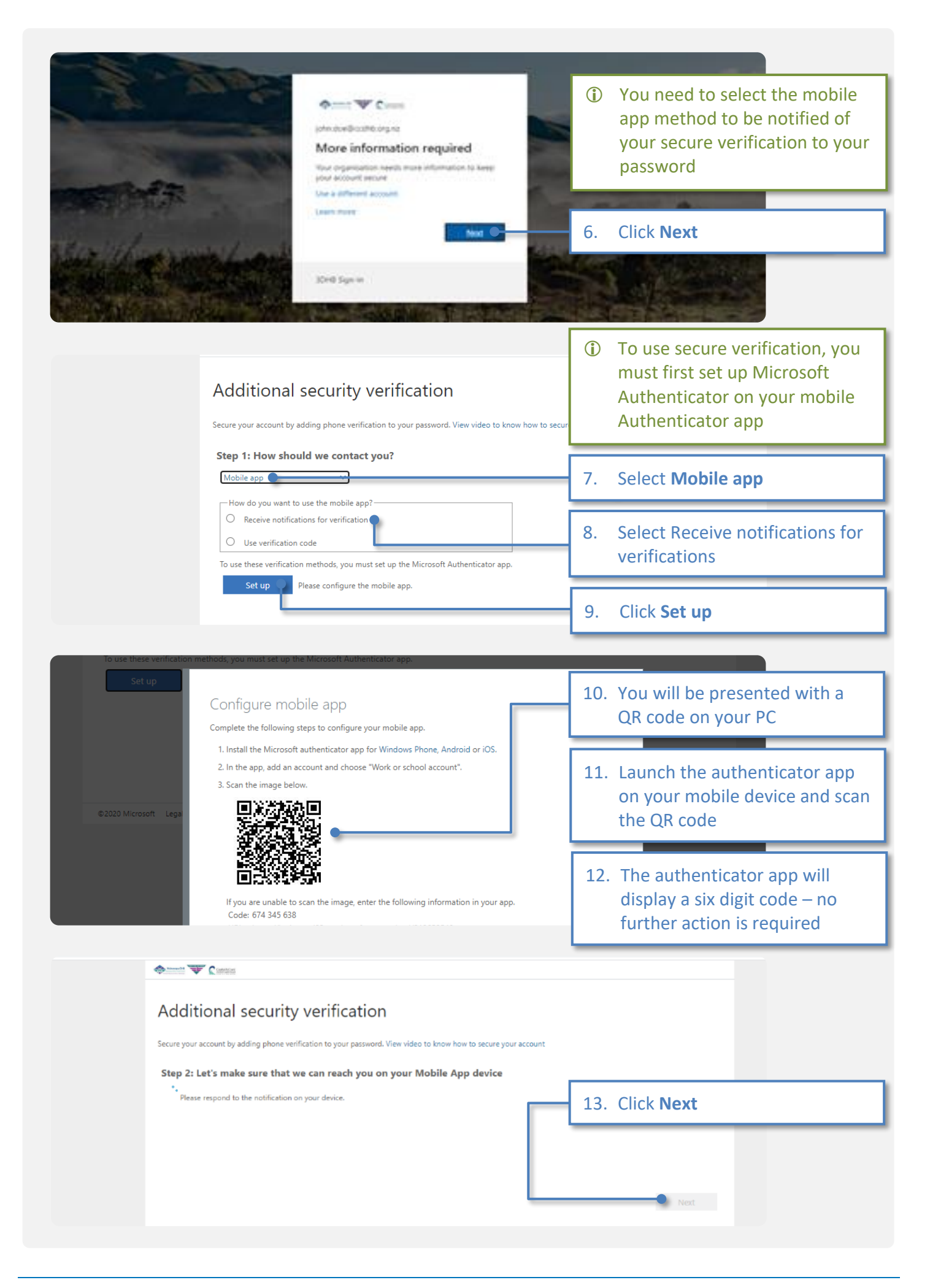

| ∎ Spark NZ 🗢                                                                                                    | 6 0<br>1:37 PM<br>Accounts + 1                                                                                                 | <ol> <li>A notification will appear on<br/>your mobile device</li> </ol>       |
|----------------------------------------------------------------------------------------------------|----------------------------------------------------------------------------------------------------|--------------------------------------------------------------------------------|
| Capita                                                                                                    | Approve sign-in?         al and Coast District Health Board         john.doe@ccdhb.org.nz         Deny       Approve         1 | 5. Tap <b>Approve</b>                                                          |
| Additional security verific<br>Secure your account by adding phone verification to you<br>Step 3: In case you lose access to the m | cation<br>ar password. View video to know how to secure your account<br>obile app                                              |                                                                                |
| New Zealand (+64) V 271234567                                                                                                    |                                                                                                    | <ol> <li>Enter your mobile phone<br/>number</li> <li>Click Finished</li> </ol> |
|                                                                                                    |                                                                                                    |                                                                                |
|                                                                                                    | 18                                                                                                    | <ul> <li>Finished</li> <li>3. You are now set up to use M</li> </ul>           |

## Version History

| Version | Date     | Notes                                                                  |
|---------|----------|------------------------------------------------------------------------|
| 1.0     | 25/06/20 | Document Creation                                                      |
| 1.1     | 11/12/20 | Amendment                                                              |
| 1.2     | 09/03/21 | Changed reference to login address<br>Changed title to External Access |
| 1.3     | 24/03/21 | Amendment                                                              |